#### Universidad Politécnica de San Luis Potosí

# **Self Service**

"Ciencia, Tecnología y Cultura al Servicio del Ser Humano"

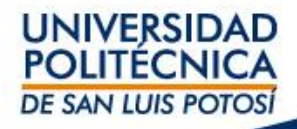

# Self Service te sirve para:

 Conocer tu Horario / Materias y Maestros
 Calificaciones cuando los periodos de captura de calificaciones se cumplan
 Auto-inscripción (solo para reingreso)
 Cargos / abonos de servicios como reinscripción, cursos de verano, exámenes de regularización, etc.

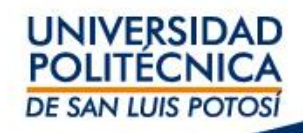

#### Para ingresar a **Self Service**:

Utiliza la liga, el usuario y contraseña que recibiste en tu cuenta de correo de la Universidad de la cuenta <u>usuario powercampus@upslp.edu.mx</u>

#### Ejemplo del correo que debes recibir

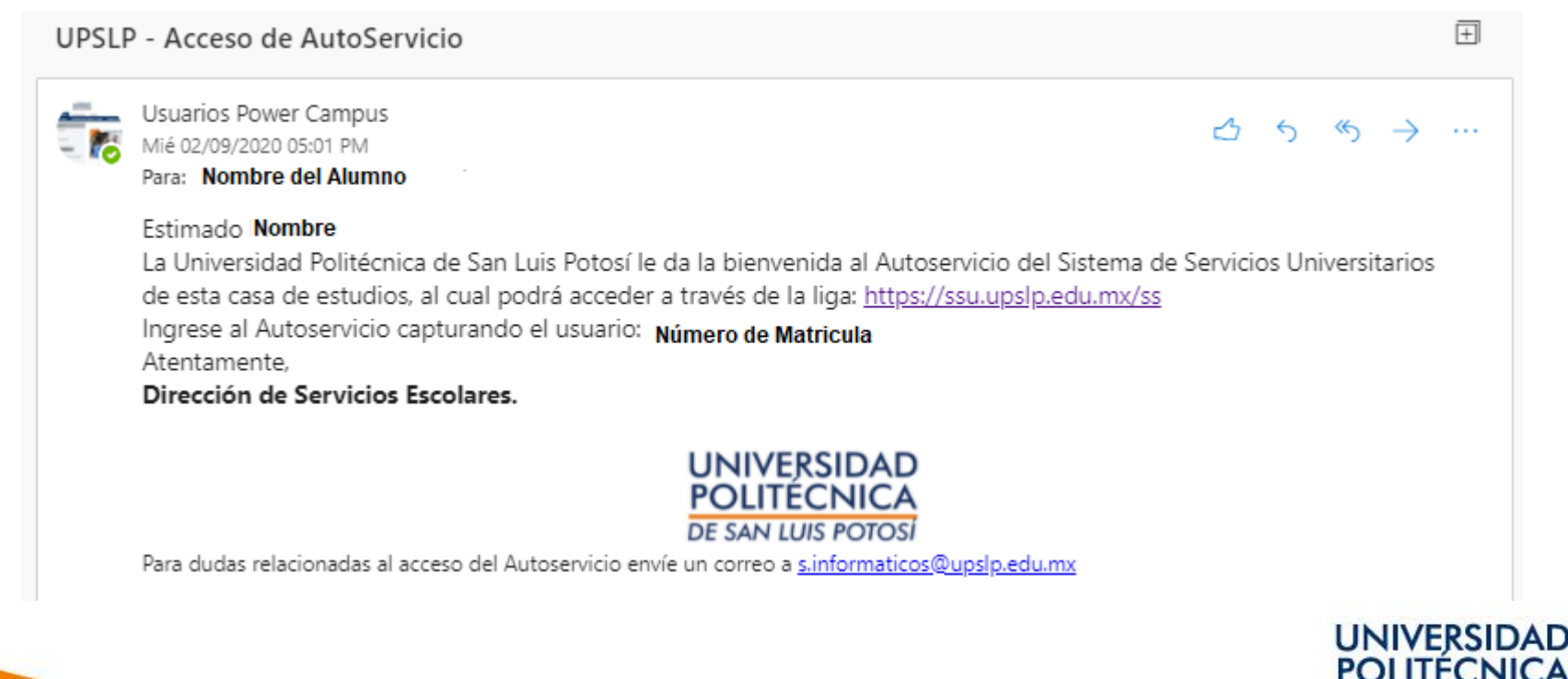

DE SAN LUIS POTOSÍ

#### Para ingresar a **Self Service**:

Dar clic en la liga: https://ssu.upslp.edu.mx/ss/Home.aspx

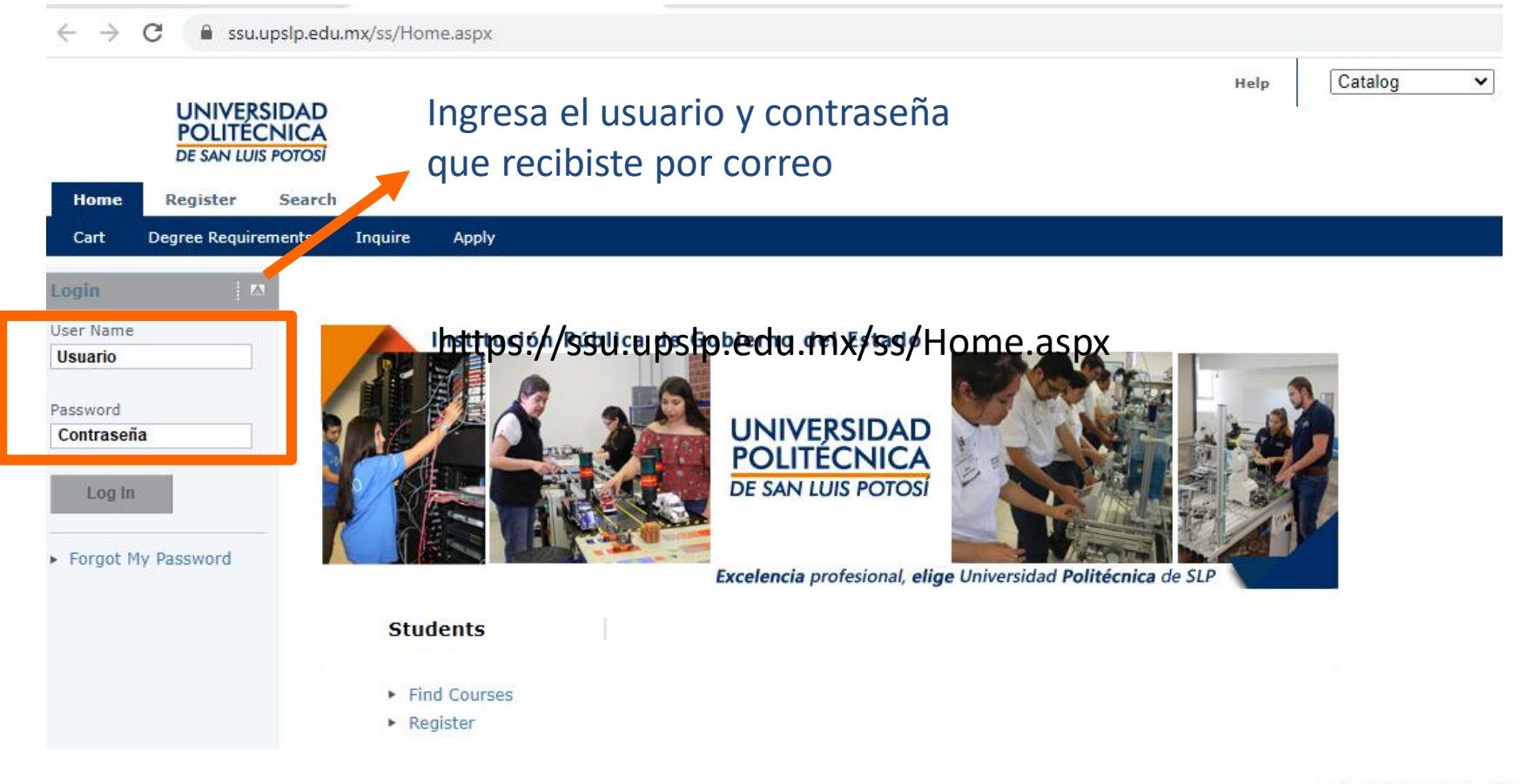

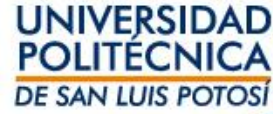

## Para conocer tu horario en **Self Service**: Ingresa a Clases -> Horario -> da clic en Horario Alumno

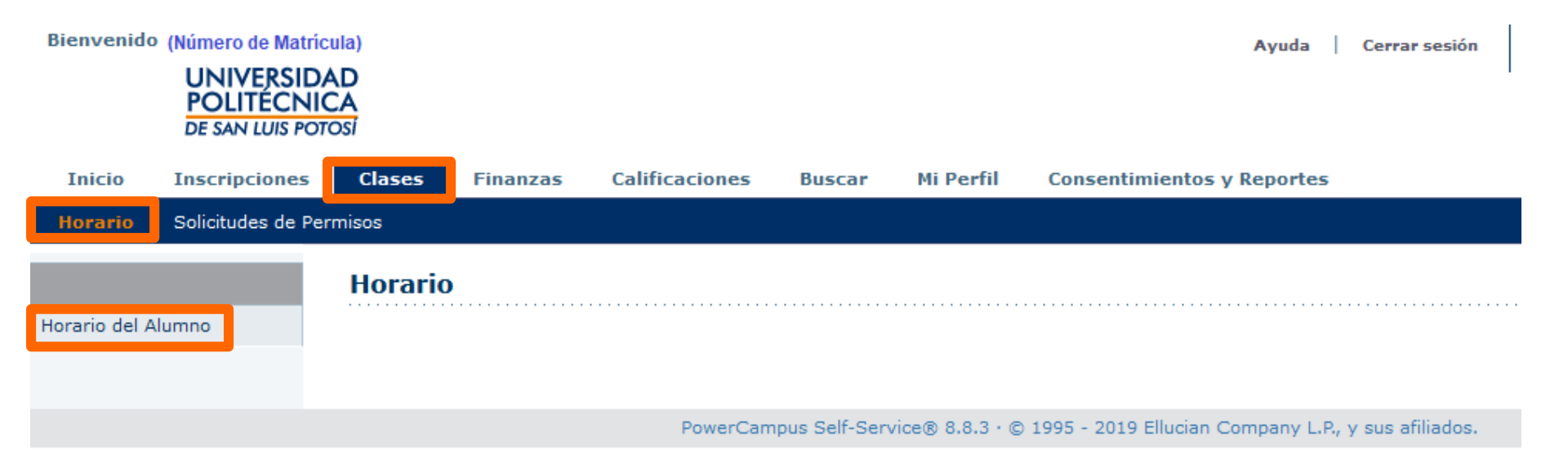

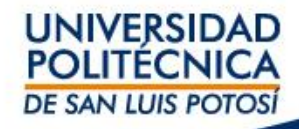

## Para conocer tu horario en **Self Service**: Ingresa a Clases -> Horario -> da clic en Horario Alumno Asegura de seleccionar el periodo correcto <u>2020/20203S</u>

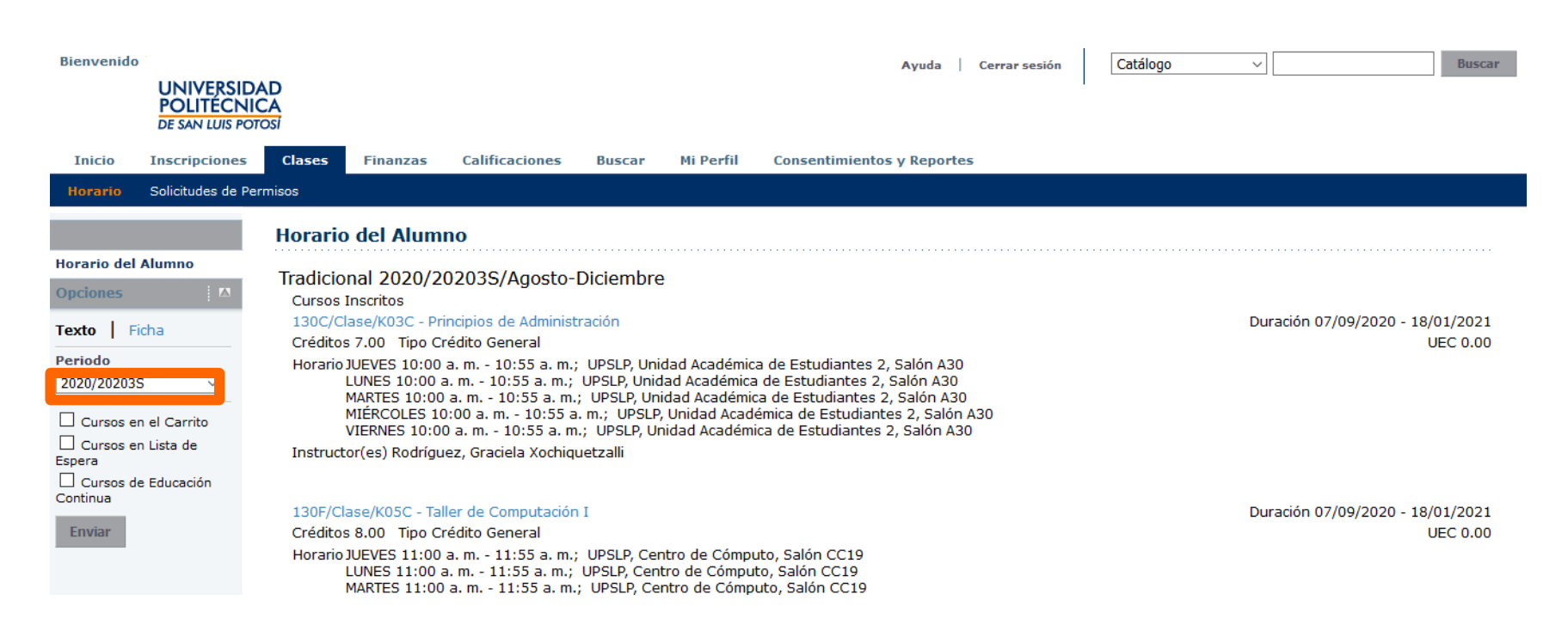

# Hay dos Opciones para ver tu horario Texto y Ficha, el que se muestra en esta imagen es modo Texto

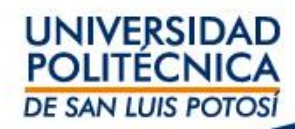

### Para conocer tus Calificaciones en **Self Service**: Ingresa a Calificaciones -> Reporte de Calificaciones -> da clic en Seleccionar periodo...

Asegura de seleccionar el periodo correcto 2020/20203S

|                                | AD                   |                   |                                                 |                |             | Ayuda      | Cerrar sesión     | Catálogo           | ~                          | Buscar                           |
|--------------------------------|----------------------|-------------------|-------------------------------------------------|----------------|-------------|------------|-------------------|--------------------|----------------------------|----------------------------------|
| Inicio Inscripciones           | Clases               | Finanzas          | Calificaciones Buscar                           | Mi Perfil Cons | entimientos | y Reportes |                   |                    |                            |                                  |
| Historial Académico No Oficial | l Solicitar H        | istorial Académic | Reporte de Calificacione                        | 25             |             |            |                   |                    |                            |                                  |
| Opciones 🕴 🔽                   | Reporte              | de Califica       | ciones - 2020/20203                             | S              |             |            |                   |                    |                            |                                  |
| Periodo<br>2020/20203S ~       | Ser                  | rie 001           |                                                 |                |             |            |                   |                    |                            |                                  |
| Enviar                         | Sesión               | Curso             | Nombre                                          | Secció         | Créditos    | Puntos     | Calificación de P | Periodo<br>Parcial | Calificación<br>Proyectada | Calificación de Periodo<br>Final |
| E Imprimir Reporte             | Agosto-<br>Diciembre | 130C<br>Clase     | Principios de Administración                    | K03C           | 7.00        | 0.00       |                   |                    |                            |                                  |
|                                | Agosto-<br>Diciembre | 130F<br>Clase     | Taller de Computación I                         | K05C           | 8.00        | 0.00       |                   |                    |                            |                                  |
|                                | Agosto-<br>Diciembre | 130G<br>Clase     | <u>CNG I Desarrollo del Pensami<br/>Crítico</u> | ento K04C      | 7.00        | 0.00       |                   |                    |                            |                                  |
|                                | Agosto-<br>Diciembre | 254E<br>Clase     | Introducción a las Matemática                   | s K01C         | 0.00        | 0.00       |                   |                    |                            |                                  |
|                                | Créditos PGA         |                   |                                                 |                | gamientos   |            |                   |                    |                            |                                  |
|                                | Intenta              | ados: 0.0         | 00 Periodo:                                     | Periodo:       |             | -          |                   |                    |                            |                                  |
|                                | Obter                | nidos: 0.0        | 00 Total:                                       | Total:         |             |            |                   |                    |                            |                                  |
|                                |                      |                   |                                                 |                |             |            |                   |                    |                            |                                  |
|                                |                      |                   |                                                 |                |             |            |                   |                    |                            |                                  |

PowerCampus Self-Service® 8.8.3 · © 1995 - 2019 Ellucian Company L.P., y sus afiliados.

Nota: en este momento no hay datos en esta sección, consulta después del primer parcial

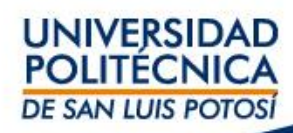

### Para conocer tu Estado de cuenta en **Self Service**: Ingresa a Finanzas -> Saldo -> Selecciona el periodo 2020/20203S/Ago-Dic -> Selecciona en Ver Detalle por Cargo/Abono Dar clic en Cambiar

| Bienvenido<br>UNIVERSIDA<br>POLITÉCNIC<br>DE SAN LUIS POTO |                                                                                     |                        |                    | Ayuda   C                   | errar sesión    | Catálogo                                         | ~                           | Buscar            |  |  |  |  |  |
|------------------------------------------------------------|-------------------------------------------------------------------------------------|------------------------|--------------------|-----------------------------|-----------------|--------------------------------------------------|-----------------------------|-------------------|--|--|--|--|--|
| Inicio Inscripciones                                       | Clases                                                                              | inanzas Calificaciones | Buscar Mi Perfil   | Consentimientos y Reportes  |                 |                                                  |                             |                   |  |  |  |  |  |
| Saldo Estado de Cuenta                                     | Ayuda Financie                                                                      | era Acuerdos           |                    |                             |                 |                                                  |                             |                   |  |  |  |  |  |
| Opciones 🛛 🔼                                               | Saldo                                                                               |                        |                    |                             |                 |                                                  |                             |                   |  |  |  |  |  |
| Periodo                                                    | Enseguida se muestra el Historial de su Cuenta para el <b>Periodo</b> seleccionado. |                        |                    |                             |                 |                                                  |                             |                   |  |  |  |  |  |
| Ver                                                        | 2020/202035/Ago-Dic                                                                 |                        |                    |                             |                 |                                                  |                             |                   |  |  |  |  |  |
| <ul> <li>Detalles por</li> </ul>                           | Cargos                                                                              | Total de Cargos        |                    |                             |                 |                                                  |                             |                   |  |  |  |  |  |
| Cargo/Abono                                                | Fecha                                                                               | Periodo                | Тіро               | Descripción                 | Fecha<br>Límite | Multa Estimada                                   | Monto                       | Referencia        |  |  |  |  |  |
| <ul> <li>Detalles por Tipo de<br/>Resumen</li> </ul>       | 25/02/2020                                                                          | 2020/20203S/AGDI       | Cargo              | Pago Referenciado           |                 |                                                  | \$1,080.00                  | Ficha de<br>pago  |  |  |  |  |  |
| 🔿 Resumen de Saldo                                         |                                                                                     |                        |                    |                             |                 |                                                  | Total de Cargos: \$1,080.00 |                   |  |  |  |  |  |
| Cambiar                                                    | Abonos                                                                              | Total de Pago          |                    |                             |                 |                                                  |                             |                   |  |  |  |  |  |
|                                                            | Fecha                                                                               | Periodo                | Тіро               | Descripción                 | Fecha<br>Límite | Multa Estimada                                   | Monto                       | Referencia        |  |  |  |  |  |
|                                                            | 25/02/2020                                                                          | 2020/20203S/AGDI       | Recibo de Caja     | SIN DESCRIPTION             |                 |                                                  | \$1,080.00                  | Ficha de<br>pago  |  |  |  |  |  |
|                                                            |                                                                                     |                        |                    | Total de Abonos: \$1,080.00 |                 |                                                  |                             |                   |  |  |  |  |  |
| Nota: El cargo y                                           | / abono q                                                                           | jue muestra actu       |                    | Resumer                     | Total Res       | umido: \$0.00<br>Saldo: \$0.00<br>encido: \$0.00 |                             |                   |  |  |  |  |  |
| realizado por e                                            | l examen                                                                            | de admisión            |                    | 1 0                         |                 |                                                  |                             | contration stores |  |  |  |  |  |
| UNIVE                                                      |                                                                                     |                        |                    |                             |                 |                                                  |                             |                   |  |  |  |  |  |
|                                                            |                                                                                     |                        | POLITECNICA        |                             |                 |                                                  |                             |                   |  |  |  |  |  |
|                                                            |                                                                                     |                        | DE SAN LUIS POTOSI |                             |                 |                                                  |                             |                   |  |  |  |  |  |